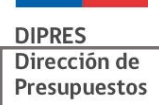

# **GUÍA DE OPERACIÓN**

## REPORTABILIDAD ESTADOS FINANCIEROS 2024

| . 4 |
|-----|
| . 6 |
| .6  |
| .7  |
| .8  |
| . 9 |
| .9  |
| 10  |
| 16  |
|     |

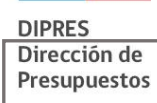

## ASPECTOS GENERALES

#### **Introducción**

La Contraloría General de la República (CGR), en la Resolución N° 16 de fecha 16 de febrero del año 2015 Aprueba la Normativa del Sistema de Contabilidad de la Nación, la cual contiene el Capítulo IV correspondiente a los Estados Financieros.

En virtud de lo anterior, declara que los estados financieros comprenden:

- Balance General
- Estado de Resultados
- Estado de Situación Presupuestaria
- Estado de Flujos de Efectivo incluyendo la Variación de Fondos no Presupuestarios
- Estado de Cambios en el Patrimonio
- Notas a los Estados Financieros

#### <u>Objetivo</u>

La Dirección de Presupuestos, como en años anteriores, pone a disposición una funcionalidad a través del aplicativo SIGFE Gestión y Agregación, el cual permite que todas las reparticiones públicas que deben cumplir con la presentación de sus Estados Financieros anualmente puedan realizarlo manteniendo la reclasificación definida por CGR.

De acuerdo con el Oficio Nº E579289, de fecha 13 diciembre 2024, emitido por CGR, las reparticiones que deben cumplir con esta instrucción son todas aquellas que conforman el Gobierno Central, ya sea que correspondan a instituciones transaccionales SIGFE u homologadas (en ambas versiones).

#### Definiciones Generales para Todos los Reportes

La reportabilidad de los estados financieros que conforman el capítulo IV, definido en la resolución N°16 del 2005, expone la información financiera del ejercicio fiscal 2024, de acuerdo a la normativa establecida por la Contraloría General de la República.

Por lo antes mencionado, al acceder a la reportabilidad de los estados financieros, podrá revisar la información de años anteriores, teniendo en consideración que a contar del año 2015 fue modificada la reclasificación existente hasta esa fecha.

#### Consideraciones de la reportabilidad:

- a. Los estados financieros consideran hechos económicos generados durante la ejecución del ejercicio contable correspondiente a un año, esto es, de enero a diciembre. Por lo anterior, la condición previa para obtener esta reportabilidad, es que la institución haya realizado el proceso de cierre anual del ejercicio fiscal que desea consultar.
- b. De acuerdo con las instrucciones de la Contraloría General de la República, en el "Instructivo de Primera Adopción", corresponderá presentar los Estados Financieros en forma comparativa con el ejercicio inmediatamente anterior, en términos nominales.
- c. La cobertura de la información a desplegar en los reportes será a *nivel institucional*, y no será generada por área transaccional.
- d. La frecuencia e instancia de generación y actualización de esta reportabilidad será una vez al año.
- e. El despliegue de datos de los reportes está diseñado de acuerdo con formato establecido por la CGR.
- f. La funcionalidad cuenta con filtros de selección múltiple para los estados financieros, debiendo seleccionar el Ejercicio Fiscal y Tipo Reporte. La Partida y Capítulo están definidos por la asignación de ellos al momento de crear el usuario que ingresará a la aplicación.
- g. Los reportes incluyen en el encabezado la siguiente información:
  - 1. Identificación de Usuario
  - 2. Identificación de Institución
  - 3. Perfil de usuario

## Criterios de Búsqueda:

- 1. Ejercicio Fiscal
- 2. Partida
- 3. Capítulo
- 4. Tipo de Reporte
- h. Notas a Los Estados Financieros.
  - a. Se consideran un reporte más que debe ser enviado a Contraloría.
  - b. Los usuarios deberán completar la grilla disponible para el ingreso de cada una de las notas explicativas, de acuerdo con los instruido y publicado por la Contraloría General de la República.
  - c. La columna nota se habilita en todos los Reportes, no siendo obligatorio la asociación a todos ellos.
- i. La plataforma permite la creación de dos tipos de usuarios, por medio del Administrador de Seguridad Institucional, quien debe remitirse al Manual de Creación de Usuario:

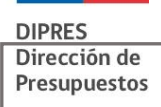

- a. Usuario **Visualizador**: que podrá visualizar por pantalla los reportes e ingresar y/o modificar las notas explicativas y asociarlas a cada uno de los reportes.
- b. Usuario Autorizador: que adicional a lo señalado en el punto anterior, es quien tiene la atribución de enviar los Reportes y Notas Explicativas a CGR.
- j. Las cifras se presentan en miles.
- k. Todos los reportes presentan los siguientes campos seleccionable:
  - 1. Ejercicio Fiscal
  - 2. Tipo de Reporte
  - 3. Partida (código y denominación)
  - 4. Capítulo (código y denominación)

I. La funcionalidad comprende la habilitación de la Opción Auditado, posterior al envío de todos los Reportes a Contraloría.

m. Aplicación presenta registro de los Reportes enviados, disponible para ambos perfiles de usuario.

| Inicio de session Unsu_1306_s Unsu_1306_s - Institución - Perf                       | II: Autorizador Institucional      |
|--------------------------------------------------------------------------------------|------------------------------------|
| ESTADOS FINANCIEROS 2.0                                                              |                                    |
| Criterios de Búsqueda                                                                |                                    |
| Per favor selecciona los contensos de bulaçada para visualizar el estado financianos | Reportes Enviados<br>Cerrar Sesión |

## INSTRUCCIONES DE GENERACIÓN DE LOS REPORTES.

## **Ingreso a los Reportes**

El ingreso a la plataforma se realiza dependiendo de la clasificación que tenga la institución, es decir transaccional u homologada.

#### Institución Transaccional:

El ingreso es a través de la misma url que utiliza para el registro de sus transacciones en SIGFE.

#### Institución Homologada:

Ingresar a la <u>https://eeff.sigfe.gob.cl/b</u>.

En ambos casos, la aplicación solicitará los siguientes datos: Usuario y Clave, tal como se visualiza en la siguiente imagen.

|         | SITE B |            |
|---------|--------|------------|
| Usuario |        |            |
| Clave   |        |            |
|         |        | Autonticar |
|         |        | _          |

Una vez que el usuario ha ingresado al aplicativo, visualizará los criterios de búsqueda Ejercicio Fiscal y Tipo de Reporte. Los valores Partida y Capítulo se despliegan por defecto, de acuerdo con lo seleccionado en el módulo de Seguridad de la aplicación.

Adicionalmente, en la parte superior derecha, se despliegan la identificación de la institución y usuario que está accediendo al aplicativo.

|                                                          | Inicio de sesión: Usua_1306_a Usua_1306_a - Institu | ción: 13 Ministerio de Agricultura - Perfil: Autorizador Institucional |
|----------------------------------------------------------|-----------------------------------------------------|------------------------------------------------------------------------|
| ESTADOS FINANCIEROS                                      | 2.0                                                 |                                                                        |
| Criterios de Búsqueda                                    |                                                     |                                                                        |
| Por favor seleccione los criterios de búsqueda para visu | alizar el estado financiero                         | Reportes Enviados<br>Cerrar Sesión                                     |
| Ejercicio Fiscal                                         | Seleccione 🗸                                        |                                                                        |
| Partida                                                  | 13 Ministerio de Agricultura                        |                                                                        |
| Capítulo                                                 | 06 Comision Nacional de Riego                       |                                                                        |
| Tipo Reporte                                             | Seleccione V                                        |                                                                        |

## Descripción de los Criterios de Selección.

Ejercicio Fiscal: El aplicativo despliega lista de selección de años a consultar.

| ESTADOS FINANCIEROS 2                                         | 0                    |
|---------------------------------------------------------------|----------------------|
| Criterios de Búsqueda                                         |                      |
| Por favor seleccione los criterios de búsqueda para visualiza | el estado financiero |
|                                                               |                      |
| Ejercicio Fiscal                                              | 2023 🗸               |
| Partida                                                       | Seleccione           |
| Capítulo                                                      | 2022                 |
| Tipo Reporte                                                  | 2021                 |
|                                                               | 2019                 |
|                                                               | 2017                 |

Tipo de Reporte: En el combo box se desplegará la lista de selección de reportes.

| ESTADOS FINANCIEROS 2.0                                                             |                                    |  |
|-------------------------------------------------------------------------------------|------------------------------------|--|
| Criterios de Búsqueda                                                               |                                    |  |
| Por favor seleccione los criterios de búsqueda para visualizar el estado financiero |                                    |  |
|                                                                                     |                                    |  |
| Ejercicio Fiscal                                                                    | Seleccione V                       |  |
| Partida                                                                             | 13 Ministerio de Agricultura       |  |
| Capítulo                                                                            | 06 Comision Nacional de Riego      |  |
| Tipo Reporte                                                                        | Seleccione 🗸                       |  |
|                                                                                     | Seleccione                         |  |
|                                                                                     | Balance General                    |  |
|                                                                                     | Estado de Resultados               |  |
|                                                                                     | Estado de Situación Presupuestaria |  |
|                                                                                     | Estado de Cambios en el Patrimonio |  |
|                                                                                     | Notas a los Estados Financieros    |  |

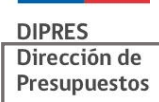

Al seleccionar el Tipo de Reporte "Estado de Situación Presupuestaria", la definición de criterios se modificará, permitiendo al usuario identificar el Programa Presupuestario y el tipo de Moneda Presupuestaria, acuerdo a la Ley de Presupuestos del año seleccionado.

| ESTADOS FINANCIEROS 2.0                                      |                                      |  |  |  |
|--------------------------------------------------------------|--------------------------------------|--|--|--|
| Criterios de Búsqueda                                        |                                      |  |  |  |
| Por favor seleccione los criterios de búsqueda para visualiz | ar el estado financiero              |  |  |  |
| Ejercicio Fiscal                                             | 2023 🔹                               |  |  |  |
| Partida                                                      | 13 Ministerio de Agricultura         |  |  |  |
| Capítulo                                                     | 01 Subsecretaria de Agricultura      |  |  |  |
| Programa                                                     | Seleccione v                         |  |  |  |
| Moneda                                                       | Seleccione 🗸                         |  |  |  |
| Tipo Reporte                                                 | Estado de Situacion Presupuestaria 🗸 |  |  |  |

## Descripción de Botones Habilitados en cada Reporte

Visualizar Reporte: Opción que permite desplegar las cifras del reporte seleccionado, habilitándose en cada uno de ellos.

| ESTADOS FINANCIEROS 2.0                                               |                                      |   |
|-----------------------------------------------------------------------|--------------------------------------|---|
| Criterios de Búsqueda                                                 |                                      |   |
| Por favor seleccione los criterios de búsqueda para visualizar el est | ado financiero                       |   |
| Ejercicio Fiscal                                                      | 2022 🗸                               |   |
| Partida                                                               | 13 Ministerio de Agricultura         | ~ |
| Capítulo                                                              | 06 Comision Nacional de Riego        |   |
| Programa                                                              | Seleccione V                         |   |
| Moneda                                                                | Seleccione V                         |   |
| Tipo Reporte                                                          | Estado de Situacion Presupuestaria 🗸 |   |
| Visualizar Reporte                                                    |                                      |   |

**Enviar Reporte:** Opción que permite enviar a CGR el reporte que está consultando, *se habilita solo para el usuario con perfil Autorizador*. Al ejecutar esta acción, el aplicativo guardará la información como definitiva, sin que exista la posibilidad de reversar dicha acción.

Esta acción no requiere secuencialidad de acuerdo con la lista de selección, por lo que cada institución definirá el orden de envío de los reportes, debiendo posteriormente ingresar a la plataforma Confirma de Contraloría General de República y firmar los reportes enviados.

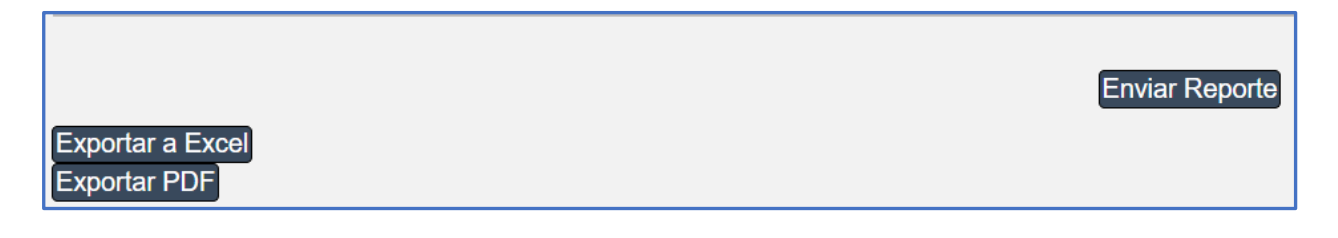

**Exportar a Excel:** Opción que permite descargar el reporte en formato Excel. **Exportar a PDF:** Opción que permite descargar el reporte en formato PDF.

### **DESCRIPCION DE LOS REPORTES**

En este apartado se revisarán solo el Estado de Situación Presupuestaria y Notas a los Estados Financieros. Esto obedece a entregar elementos que no son comunes a la reportabilidad definida, por cuanto los reportes Balance General, Estado de Resultado, Estado de Flujo de Efectivo y Estado de Cambios en el Patrimonio, obedecen a las consideraciones entregadas en los puntos anteriores.

Es preciso mencionar que a contar del año 2022 la fórmula de cálculo del reporte Estado de Cambio en el Patrimonio fue modificada a solicitud de CGR, lo cual se puede observar en las tablas de reclasificación publicadas.

#### Estado de Situación Presupuestaria

El reporte Estado de Situación Presupuestaria está compuesto por las columnas correspondientes a Subtítulos de Ingresos y Gastos, Presupuesto y Ejecución. Los cuáles serán explicados para la mejor comprensión de este reporte.

i. Ingresos y Gastos, los cuales corresponden a los subtítulos definidos en la Ley de Presupuesto del sector público.

|                                                                                                    | INCRESOS     |
|----------------------------------------------------------------------------------------------------|--------------|
|                                                                                                    | INGRESUS     |
| 01 IMPUESTOS                                                                                                    |              |
| 04 IMPOSICIONES PREVISIONALES                                                                                                    |              |
| 05 TRANSFERENCIAS CORRIENTES                                                                                                    |              |
| 06 RENTAS DE LA PROPIEDAD                                                                                                    |              |
| 07 INGRESOS DE OPERACIÓN                                                                                                    |              |
| 08 OTROS INGRESOS CORRIENTES                                                                                                    |              |
| 09 APORTE FISCAL                                                                                                    |              |
| 10 VENTA DE ACTIVOS NO FINANCIEROS                                                                                                    |              |
| 11 VENTA DE ACTIVOS FINANCIEROS                                                                                                    |              |
| 12 RECUPERACIÓN DE PRÉSTAMOS                                                                                                    |              |
| 13 TRANSFERENCIAS PARA GASTOS DE CAPITAL                                                                                                    |              |
| 14 ENDEUDAMIENTO                                                                                                    |              |
| SUBTOTALES                                                                                                    |              |
| 15 SALDO INICIAL DE CAJA                                                                                                    |              |
| TOTALES                                                                                                    |              |
|                                                                                                    |              |
|                                                                                                    |              |
|                                                                                                    | GASTUS       |
| 21 GASTOS EN PERSONAL                                                                                                    | GASTOS       |
| 21 GASTOS EN PERSONAL<br>22 BIENES Y SERVICIOS DE CONSUMO                                                                                                    | GASTOS       |
| 21 GASTOS EN PERSONAL<br>22 BIENES Y SERVICIOS DE CONSUMO<br>23 PRESTACIONES DE SEGURIDAD SOCIAL                                                                                                    | GASTOS       |
| 21 GASTOS EN PERSONAL<br>22 BIENES Y SERVICIOS DE CONSUMO<br>23 PRESTACIONES DE SEGURIDAD SOCIAL<br>24 TRANSFERENCIAS CORRIENTES                                                                                                    | GASTOS       |
| 21 GASTOS EN PERSONAL<br>22 BIENES Y SERVICIOS DE CONSUMO<br>23 PRESTACIONES DE SEGURIDAD SOCIAL<br>24 TRANSFRENCIAS CORRIENTES<br>25 INTEGROS AL FISCO                                                                                                    | GASTOS       |
| 21 GASTOS EN PERSONAL<br>22 BIENES Y SERVICIOS DE CONSUMO<br>23 PRESTACIONES DE SEGURIDAD SOCIAL<br>24 TRANSFERENCIAS CORRIENTES<br>25 INTEGROS AL FISCO<br>26 OTROS GASTOS CORRIENTES                                                                                                    | GASTUS       |
| 21 GASTOS EN PERSONAL<br>22 BIENES Y SERVICIOS DE CONSUMO<br>23 PRESTACIONES DE SEGURIDAD SOCIAL<br>24 TRANSFERENCIAS CORRIENTES<br>25 INTEGROS AL FISCO<br>26 OTROS GASTOS CORRIENTES<br>27 APORTE FISCAL LIBRE                                                                                                    | GASTUS       |
| 21 GASTOS EN PERSONAL<br>22 BIENES Y SERVICIOS DE CONSUMO<br>23 PRESTACIONES DE SEGURIDAD SOCIAL<br>24 TRANSFERENCIAS CORRIENTES<br>25 INTEGROS AL FISCO<br>26 OTROS GASTOS CORRIENTES<br>27 APORTE FISCAL LIBRE<br>28 APORTE FISCAL PARA EL SERVICIO DE LA DEL                                                                                                    | GASTOS       |
| 21 GASTOS EN PERSONAL<br>22 BIENES Y SERVICIOS DE CONSUMO<br>23 PRESTACIONES DE SEGURIDAD SOCIAL<br>24 TRANSFERENCIAS CORRIENTES<br>25 INTEGROS AL FISCO<br>26 OTROS GASTOS CORRIENTES<br>27 APORTE FISCAL LIBRE<br>28 APORTE FISCAL PARA EL SERVICIO DE LA DEL<br>29 ADQUISICIONES DE ACTIVOS NO FINANCIERC                                                                                                    | GASTOS<br>DA |
| 21 GASTOS EN PERSONAL<br>22 BIENES Y SERVICIOS DE CONSUMO<br>23 PRESTACIONES DE SEGURIDAD SOCIAL<br>24 TRANSFERENCIAS CORRIENTES<br>25 INTEGROS AL FISCO<br>26 OTROS GASTOS CORRIENTES<br>27 APORTE FISCAL LIBRE<br>28 APORTE FISCAL LIBRE<br>29 ADQUISICIONES DE ACTIVOS NO FINANCIERO<br>30 ADQUISICIONES DE ACTIVOS FINANCIEROS                                                                                                    | DA<br>IS     |
| 21 GASTOS EN PERSONAL<br>22 BIENES Y SERVICIOS DE CONSUMO<br>23 PRESTACIONES DE SEGURIDAD SOCIAL<br>24 TRANSFERENCIAS CORRIENTES<br>25 INTEGROS AL FISCO<br>26 OTROS GASTOS CORRIENTES<br>27 APORTE FISCAL LIBRE<br>28 APORTE FISCAL LIBRE<br>28 APORTE FISCAL PARA EL SERVICIO DE LA DEL<br>29 ADQUISICIONES DE ACTIVOS NO FINANCIEROS<br>30 ADQUISICIONES DE ACTIVOS NO FINANCIEROS<br>31 INICIATIVAS DE INVERSIÓN                                                                                                    | DA<br>IS     |
| 21 GASTOS EN PERSONAL<br>22 BIENES Y SERVICIOS DE CONSUMO<br>23 PRESTACIONES DE SEGURIDAD SOCIAL<br>24 TRANSFERENCIAS CORRIENTES<br>25 INTEGROS AL FISCO<br>26 OTROS GASTOS CORRIENTES<br>27 APORTE FISCAL LIBRE<br>28 APORTE FISCAL LIBRE<br>28 ADORTE FISCAL PARA EL SERVICIO DE LA DEU<br>24 ADQUISICIONES DE ACTIVOS NO FINANCIEROS<br>30 ADQUISICIONES DE ACTIVOS FINANCIEROS<br>31 INICIATIVAS DE INVERSIÓN<br>32 PRÉSTAMOS                                                                                               | DA<br>IS     |
| 21 GASTOS EN PERSONAL<br>22 BIENES Y SERVICIOS DE CONSUMO<br>23 PRESTACIONES DE SEGURIDAD SOCIAL<br>24 TRANSFERENCIAS CORRIENTES<br>25 INTEGROS AL FISCO<br>26 OTROS GASTOS CORRIENTES<br>27 APORTE FISCAL LIBRE<br>28 APORTE FISCAL LIBRE<br>29 ADQUISICIONES DE ACTIVOS NO FINANCIEROS<br>31 INICIATIVAS DE INVERSIÓN<br>32 PRÉSTAMOS<br>33 TRANSFERENCIAS DE CAPITAL                                                                                                    | DA<br>IS     |
| 21 GASTOS EN PERSONAL<br>22 BIENES Y SERVICIOS DE CONSUMO<br>23 PRESTACIONES DE SEGURIDAD SOCIAL<br>24 TRANSFERENCIAS CORRIENTES<br>25 INTEGROS AL FISCO<br>26 OTROS GATOS CORRIENTES<br>27 APORTE FISCAL LIBRE<br>28 APORTE FISCAL LIBRE<br>29 ADQUISICIONES DE ACTIVOS NO FINANCIERO<br>30 ADQUISICIONES DE ACTIVOS NI DINANCIEROS<br>31 INICIATIVAS DE INVERSIÓN<br>32 PRESTAMOS<br>33 TRANSFERENCIAS DE CAPITAL<br>34 SERVICIO DE LA DEUDA                                                                                  | DA<br>IS     |
| 21 GASTOS EN PERSONAL<br>22 BIENES Y SERVICIOS DE CONSUMO<br>23 PRESTACIONES DE SEGURIDAD SOCIAL<br>24 TRANSFERENCIAS CORRIENTES<br>25 INTEGROS AL FISCO<br>26 OTROS GASTOS CORRIENTES<br>27 APORTE FISCAL LIBRE<br>28 APORTE FISCAL LIBRE<br>28 APORTE FISCAL DARA EL SERVICIO DE LA DEU<br>24 ADQUISICIONES DE ACTIVOS NO FINANCIEROS<br>30 ADQUISICIONES DE ACTIVOS FINANCIEROS<br>31 INICIATIVAS DE INVERSIÓN<br>32 PRÉSTANOS<br>33 TRANSFERENCIAS DE CAPITAL<br>34 SERVICIO DE LA DEUDA<br>SUBTOTALES                      | DA<br>IS     |
| 21 GASTOS EN PERSONAL<br>22 BIENES Y SERVICIOS DE CONSUMO<br>23 PRESTACIONES DE SEGURIDAD SOCIAL<br>24 TRANSFERENCIAS CORRIENTES<br>25 INTEGROS AL FISCO<br>26 OTROS GASTOS CORRIENTES<br>27 APORTE FISCAL LIBRE<br>28 APORTE FISCAL LIBRE<br>28 APORTE FISCAL LIBRE<br>28 APORTE FISCAL LIBRE<br>28 APORTE FISCAL LIBRE<br>30 ADQUISICIONES DE ACTIVOS NO FINANCIEROS<br>30 INICIATIVAS DE INVERSIÓN<br>32 PRÉSTAMOS<br>33 TRANSFERENCIAS DE CAPITAL<br>34 SERVICIO DE LA DEUDA<br><b>SUBTOTALES</b><br>35 SALDO FINAL DE CAJA | DA<br>IS     |

ii. Presupuesto: Ésta se encuentra compuesta por:

| PRESUPUESTO |             |  |  |
|-------------|-------------|--|--|
| INICIAL     | ACTUALIZADO |  |  |

- a. Inicial: Información correspondiente a la Ley de Presupuesto aprobada, para el ejercicio en consulta. Información obtenida desde el Sistema de Información de Administración Presupuestaria (aplicativo interno de DIPRES).
- b. Actualizado: Corresponde a la sumatoria de la Ley de Presupuesto más las modificaciones presupuestarias incorporadas en el Sistema de Información de Administración Presupuestaria (aplicativo interno de DIPRES).
- iii. Ejecución: Esta sección se encuentra dividida en Devengado, Efectivo y Por Percibir o Por Pagar, la información representada en estas columnas es la siguiente:

| EJECUCIÓN |          |              |  |
|-----------|----------|--------------|--|
| DEVENGADO | EFECTIVO | POR PERCIBIR |  |

a. Devengado: Corresponde al reconocimiento del acreedor o deudor presupuestario (según corresponda), que cada institución registró en SIGFE Transaccional o de la información enviada a DIPRES, (Instituciones Homologadas).

b. Efectivo: Corresponde a la materialización del cobro o pago (según corresponda), que cada institución registró en SIGFE Transaccional o de la información enviada a DIPRES (Instituciones Homologadas).

c. Por Percibir y/o Por Pagar: Corresponde a la diferencia entre el devengo y el efectivo, de acuerdo con el ingreso de información registrada en SIGFE Transaccional o de la información enviada a DIPRES (Instituciones Homologadas).

Importante: El envío a CGR del Reporte Estado de Situación Presupuestaria se realiza por Capítulo, es decir, se debe enviar una sola vez e incluye la totalidad de los Programas Presupuestarios de un mismo Capítulo.

#### Notas a los Estados Financieros

Al seleccionar el Tipo de Reporte "Notas a los Estado Financieros" se despliega las opciones de Agregar, Modificar, Exportar y Enviar Notas.

| ESTADOS FINANCIEROS 2.0                                                             |                                   |   |                      |                                    |
|-------------------------------------------------------------------------------------|-----------------------------------|---|----------------------|------------------------------------|
| Criterios de Búsqueda                                                               |                                   |   |                      |                                    |
| Por favor seleccione los criterios de búsqueda para visualizar el estado financiero |                                   |   |                      | Reportes Enviados<br>Cerrar Sesión |
| Ejercicio Fiscal                                                                    | 2022 👻                            |   |                      |                                    |
| Partida                                                                             | 13 Ministerio de Agricultura      | ~ |                      |                                    |
| Capítulo                                                                            | 06 Comision Nacional de Riego 🗸 👻 |   |                      |                                    |
| Tipo Reporte                                                                        | Notas a los Estados Financieros 🗸 |   |                      |                                    |
| Agregar Nota                                                                        | Modificar Nota                    |   | Exportar Notas a PDF | Enviar Notas Explicativas          |

A continuación, se procede a explicar cada uno de los botones disponibles:

**Agregar Nota:** Opción que permite incorporar, secuencialmente, cada una de las notas definidas en la normativa emitida por Contraloría General de la República.

La grilla para Agregar Notas contiene 3 partes:

- encabezado: muestra los datos seleccionados previamente.
- texto: Se despliega por defecto la nota a ingresar y el usuario debe ingresar el texto (en caso de que corresponda).
- celdas: permite el ingreso de datos tipo planilla, pudiendo copiar solo desde el formato Excel. Esta opción no permite suma solo ingreso de valores.

| · · · ·                                                                                               | ICIO F     | iscal      |           |           |            |            |           |          | 20      | 123      | ~         |          |         |        |      |
|----------------------------------------------------------------------------------------------------|------------|------------|-----------|-----------|------------|------------|-----------|----------|---------|----------|-----------|----------|---------|--------|------|
| Partida<br>Capítulo                                                                                   |            |            |           | 11        | 3 Minist   | trio de A  | Agricult. | ra       |         |          |           |          |         |        |      |
|                                                                                                    |            |            |           | 01        | 1 Subse    | cretaria   | de Agri   | cutura   |         | ~        |           |          |         |        |      |
| Tino                                                                                                  | Reno       | rte        |           |           |            |            |           |          | N       | ntas a l | vs Estar  | ins Fina | ncieros |        |      |
|                                                                                                    | . cope     |            | _         |           |            | _          |           |          |         |          |           |          |         |        |      |
|                                                                                                    |            |            | A         | grega     | r Not      | а          |           |          |         |          |           | 1        | Modif   | icar N | Nota |
| greger i                                                                                              | lota: Ejer | ticks: 202 | 23 - Pert | de: 13 P  | linisterio | de Agric   | ulture -  | Ceptule: | 01 Subv | ecretari | ı de Agri | saltura  |         |        |      |
| veden i                                                                                               | greser ur  | máximo     | de 42 n   | ctes para | sus estad  | os financi | eros 2.0  |          |         |          |           |          |         |        |      |
| Nota                                                                                                  | Nº-        |            |           |           |            |            |           |          |         |          |           |          |         |        |      |
| TOLL                                                                                                  |            |            |           |           |            |            |           |          |         |          |           |          |         |        |      |
|                                                                                                    | A          | в          | с         | D         | E          | F          | G         | н        | 1       | J.       | к         | L        | М       | N      | 0    |
| 1                                                                                                    |            |            |           |           |            |            |           |          |         |          |           |          |         |        |      |
| 1<br>2<br>3                                                                                           |            |            |           |           |            |            |           |          |         |          |           |          |         |        |      |
| 1<br>2<br>3<br>4<br>5                                                                                 |            |            |           |           |            |            |           |          |         |          |           |          |         |        |      |
| 1<br>2<br>3<br>4<br>5<br>6                                                                            |            |            |           |           |            |            |           |          |         |          |           |          |         |        |      |
| 1<br>2<br>3<br>4<br>5<br>6<br>7                                                                       |            |            |           |           |            |            |           |          |         |          |           |          |         |        |      |
| 1<br>2<br>3<br>4<br>5<br>6<br>7<br>8<br>9                                                             |            |            |           |           |            |            |           |          |         |          |           |          |         |        |      |
| 1<br>2<br>3<br>4<br>5<br>6<br>7<br>8<br>9<br>10                                                       |            |            |           |           |            |            |           |          |         |          |           |          |         |        |      |
| 1<br>2<br>3<br>4<br>5<br>6<br>7<br>8<br>9<br>10<br>11                                                 |            |            |           |           |            |            |           |          |         |          |           |          |         |        |      |
| 1<br>2<br>3<br>4<br>5<br>6<br>7<br>8<br>9<br>10<br>11<br>12<br>12                                     |            |            |           |           |            |            |           |          |         |          |           |          |         |        |      |
| 1<br>2<br>3<br>4<br>5<br>6<br>7<br>8<br>9<br>10<br>11<br>12<br>13<br>14                               |            |            |           |           |            |            |           |          |         |          |           |          |         |        |      |
| 1<br>2<br>3<br>4<br>5<br>6<br>7<br>8<br>9<br>10<br>11<br>11<br>12<br>13<br>14<br>15                   |            |            |           |           |            |            |           |          |         |          |           |          |         |        |      |
| 1<br>2<br>3<br>4<br>5<br>6<br>7<br>8<br>9<br>10<br>11<br>12<br>13<br>14<br>15<br>16                   |            |            |           |           |            |            |           |          |         |          |           |          |         |        |      |
| 1<br>2<br>3<br>4<br>5<br>6<br>7<br>8<br>9<br>10<br>11<br>12<br>13<br>14<br>15<br>16<br>17<br>18       |            |            |           |           |            |            |           |          |         |          |           |          |         |        |      |
| 1<br>2<br>3<br>4<br>5<br>6<br>7<br>8<br>9<br>10<br>11<br>12<br>13<br>14<br>15<br>16<br>17<br>18<br>19 |            |            |           |           |            |            |           |          |         |          |           |          |         |        |      |

Al finalizar el ingreso de cada nota, debe presionar el botón Agregar y se desplegará el siguiente mensaje:

|                                                                                     |                                   |                | Inicio de sesión: afernandezl_siteb afernandezl_siteb - Institución: Todas - Perfil: Visualizador Ge |
|-------------------------------------------------------------------------------------|-----------------------------------|----------------|----------------------------------------------------------------------------------------------------|
| ESTADOS FINANCIEROS 2.0                                                             |                                   |                |                                                                                                    |
| Criterios de Búsqueda                                                               |                                   |                |                                                                                                    |
| Por favor seleccione los criterios de búsqueda para visualizar el estado financiero |                                   |                | Reportes Enviados Todas las Instituc<br>Cerrar S                                                     |
| Ejercicio Fiscal                                                                    | 2023 👻                            |                |                                                                                                    |
| Partida                                                                             | 02 Congreso Nacional              | ~              |                                                                                                    |
| Capítulo                                                                            | 01 Senado                         | ~              |                                                                                                    |
| Tipo Reporte                                                                        | Notas a los Estados Financieros 🔹 |                |                                                                                                    |
| Agregar Nota                                                                        | Modificar Nota                    |                | Exportar Notas a PDF                                                                                 |
| Agregar Nota: Ejercicio: 2023 - Partida: 02 Congreso Nacional - Capitulo: 01 Sen    | sdo                               |                |                                                                                                    |
| Pueden ingresar un máximo de 42 notas para sus estados financieros 2.0              |                                   |                |                                                                                                    |
|                                                                                     | No                                | ota Nº 1 agreg | gada con éxito                                                                                       |

**Modificar Nota:** Opción que permite modificar una nota ya registrada, seleccionando el número de la nota de la lista desplegada.

| Ejercicio Fiscal                                                           | 2023 🗸                                   |  |  |  |  |  |  |  |  |  |
|----------------------------------------------------------------------------|------------------------------------------|--|--|--|--|--|--|--|--|--|
| Partida                                                                    | 04 Contraloria 🗸                         |  |  |  |  |  |  |  |  |  |
| Capítulo                                                                   | 01 Contraloria General de la Republica 🗸 |  |  |  |  |  |  |  |  |  |
| lipo Reporte                                                               | Notas a los Estados Financieros 🔹        |  |  |  |  |  |  |  |  |  |
| Agregar Nota                                                               | Modificar Nota                           |  |  |  |  |  |  |  |  |  |
| odificar Nota: Ejercicio: 2023 - Partida: 04 Contraloria - Capitulo: 01 Co | ontraloria General de la Republica       |  |  |  |  |  |  |  |  |  |
| eden ingresar un máximo de 42 notas para sus estados financieros 2.0       |                                          |  |  |  |  |  |  |  |  |  |
| Nota N°:                                                                   | Seleccione v                             |  |  |  |  |  |  |  |  |  |
|                                                                            | Seleccione                               |  |  |  |  |  |  |  |  |  |
|                                                                            | 2                                        |  |  |  |  |  |  |  |  |  |
|                                                                            |                                          |  |  |  |  |  |  |  |  |  |

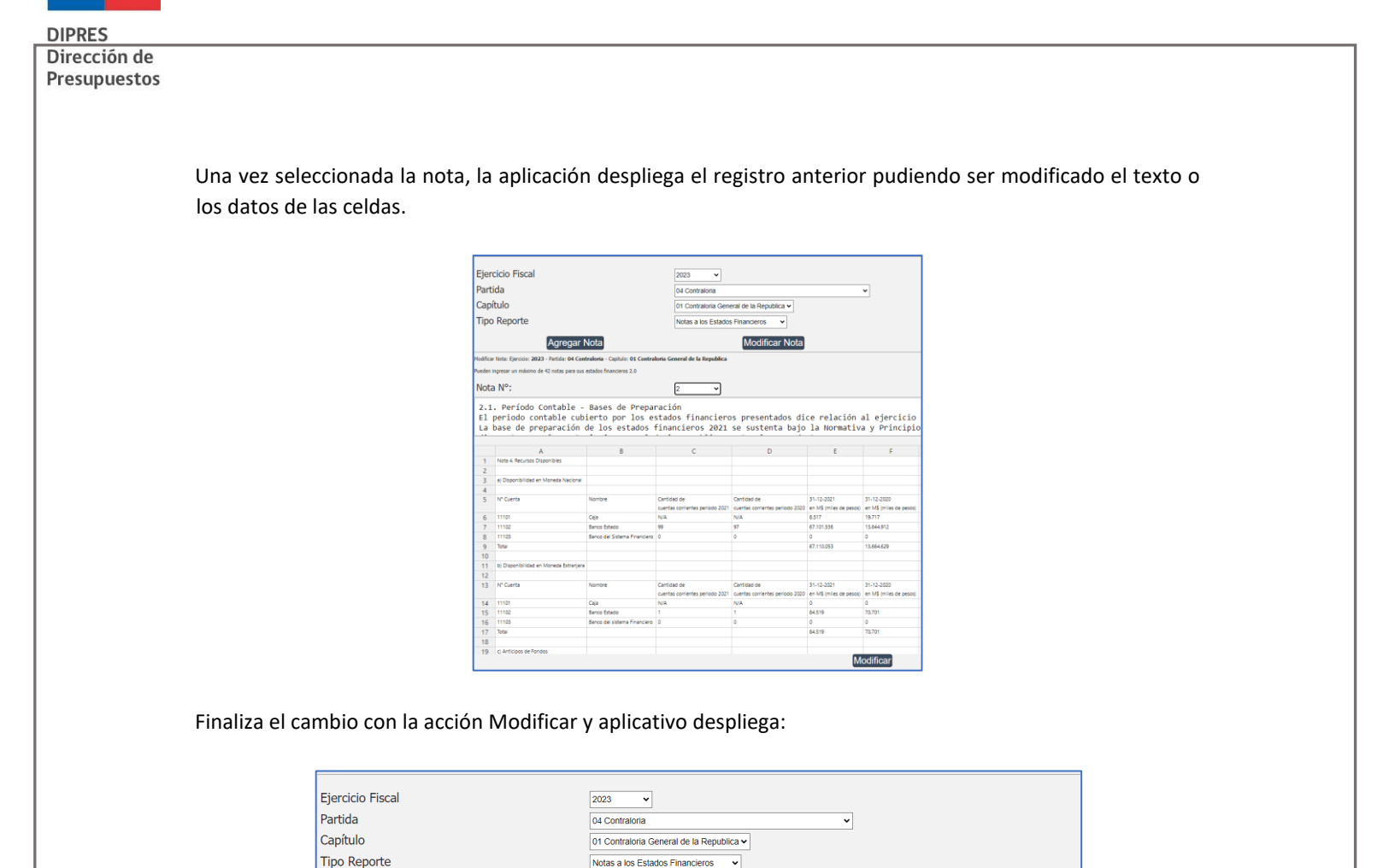

•

Nota Nº 2 modificada con éxito

Exportar Notas a PDF

Modificar Nota

Exportar Notas a PDF: Opción que permite exportar en formato PDF la totalidad de las notas ingresadas y/o

Notas a los Estados Financieros

al de la P

Las notas pueden ser modificadas las veces que sea necesario, previo al envío a CGR.

La exportación contiene dos pasos:

modificadas previamente.

- 1. Despliegue de notas por pantalla.
- 2. Exportar PDF, acción que genera el archivo.

Agregar Nota

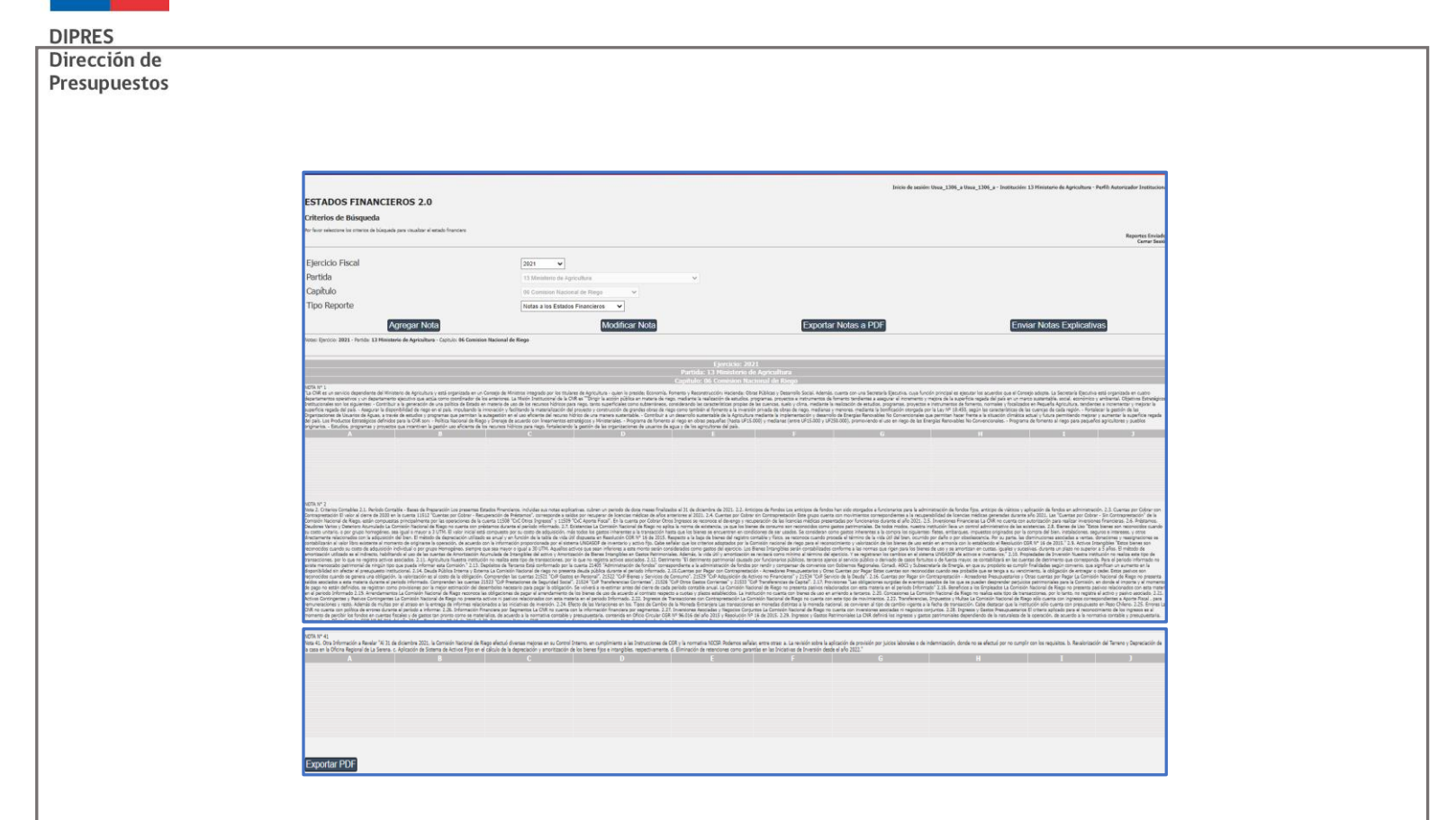

**Enviar Notas Explicativas:** Opción que permite enviar, a CGR, el archivo que contiene el detalle de las notas previamente ingresadas.

Se recomienda revisar, exhaustivamente, las notas ingresadas puesto que el envío del archivo se realiza por la totalidad de ellas y no en forma parcelada.

Asociación de Nota a Reportes: Opción para incorporar una nota explicativa, previamente guardada, a una cuenta contable o concepto presupuestarios, dependiendo del Tipo de Reporte seleccionado. El flujo se inicia con el despliegue del reporte:

| Ejercicio Fiscal                                                | 2023 🗸                                                                               |
|-----------------------------------------------------------------|--------------------------------------------------------------------------------------|
| Partida                                                         | 04 Contraloria                                                                       |
| Capítulo                                                        | At Outbalaite Occupit de la Depublica                                                |
| capitulo                                                        | 01 Contratoria General de la Republica 🗸                                             |
| Tipo Reporte                                                    | Balance General 🗸                                                                    |
| Visualizar Report                                               | te                                                                                   |
| esultado del reporte: Ejercicio: 2023 - Tipo Reporte: Balance ( | General - Partida: 04 Contraloria - Capitulo: 01 Contraloria General de la Republica |
|                                                                 |                                                                                      |
|                                                                 |                                                                                      |
| UENTAS                                                          |                                                                                      |
| 1.0.0.0 ACTIVOS                                                 |                                                                                      |
| 1.1.0.0 ACTIVO CORRIENTE                                        |                                                                                      |
| 1.1.1.0 RECURSOS DISPONIBLES                                    |                                                                                      |
| 1.1.1.1 Disponibilidades en Moneda Nacional                     | • • •                                                                                |
| 1.1.1.2 Disponibilidades en Moneda Extranjera                   | • • •                                                                                |
| 1.1.1.3 Anticipos de Fondos                                     | • • •                                                                                |
| 1.1.2.0 BIENES FINANCIEROS                                      |                                                                                      |
| 1.1.2.1 Inversiones Financieras                                 | • • •                                                                                |
| 1.1.2.2 Cuentas por Cobrar Con Contraprestación                 | • • •                                                                                |
| 1.1.2.3 Cuentas por Cobrar Sin Contraprestación                 | • • •                                                                                |
| 1.1.2.4 Préstamos                                               | • • •                                                                                |
| 1.1.2.5 Deudores Varios                                         |                                                                                      |
| 1.1.2.6 Deterioro Acumulado de Bienes Financieros               |                                                                                      |
| 1.1.3.0 EXISTENCIAS                                             |                                                                                      |
| 1.1.4.0 OTROS ACTIVOS CORRIENTES                                |                                                                                      |

En columna notas de todos los reportes, se despliegan tres íconos:

: Opción que permite asociar una o varias notas al reporte seleccionado.

1.

| Pasos | para | seguir: |
|-------|------|---------|
|-------|------|---------|

DIPRES Dirección de Presupuestos

- a) Presionar ícono en la cuenta contable o concepto al cual se asociará la(s) nota (s).
- b) Seleccionar, del listado de notas previamente ingresadas, el número que va a asociar.

| Ejercicio Fiscal                                                         | 2023 🗸                                                                                               |
|--------------------------------------------------------------------------|----------------------------------------------------------------------------------------------------|
| Partida                                                                  | 09 Ministerio de Educacion                                                                           |
| Capítulo                                                                 | 18 Servicio Local de Educacion Barrancas 🗸                                                           |
| Tipo Reporte                                                             | Balance General                                                                                      |
| Visualizar Reporte                                                       |                                                                                                    |
| Asignar Nota: Ejercicio: 2023 - Partida: 09 Ministerio de Educacion - Ca | pitulo: 18 Servicio Local de Educacion Barrancas Cuenta: 1.1.1.1 Disponibilidades en Moneda Nacional |
| Nota Nº:                                                                 | Selectione<br>Selectione<br>2                                                                        |

c) Aplicativo desplegará el texto ya ingresado:

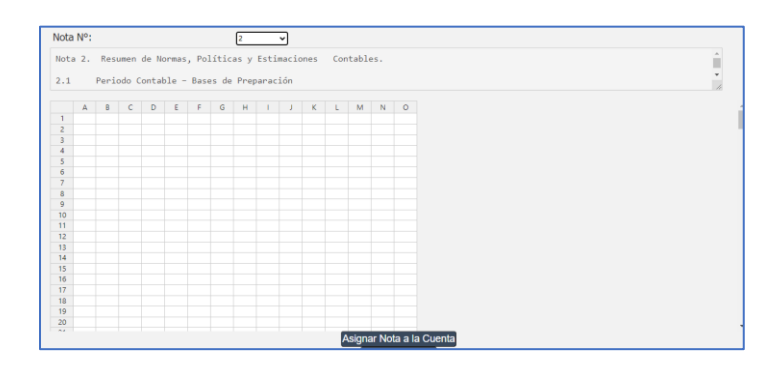

d) Presionar botón Asociar Nota a la Cuenta.

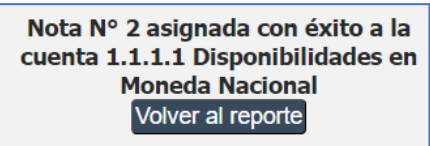

2.

, Opción que permite visualizar la nota asociada a una cuenta contable o concepto presupuestario.

#### Pasos para seguir:

- a) Presionar ícono en la cuenta contable o concepto que se requiera revisar.
- b) Seleccionar el número de la nota a revisar. El aplicativo desplegará en la lista de selección solo los números de las notas previamente asociadas a la cuenta contable seleccionada en el reporte.

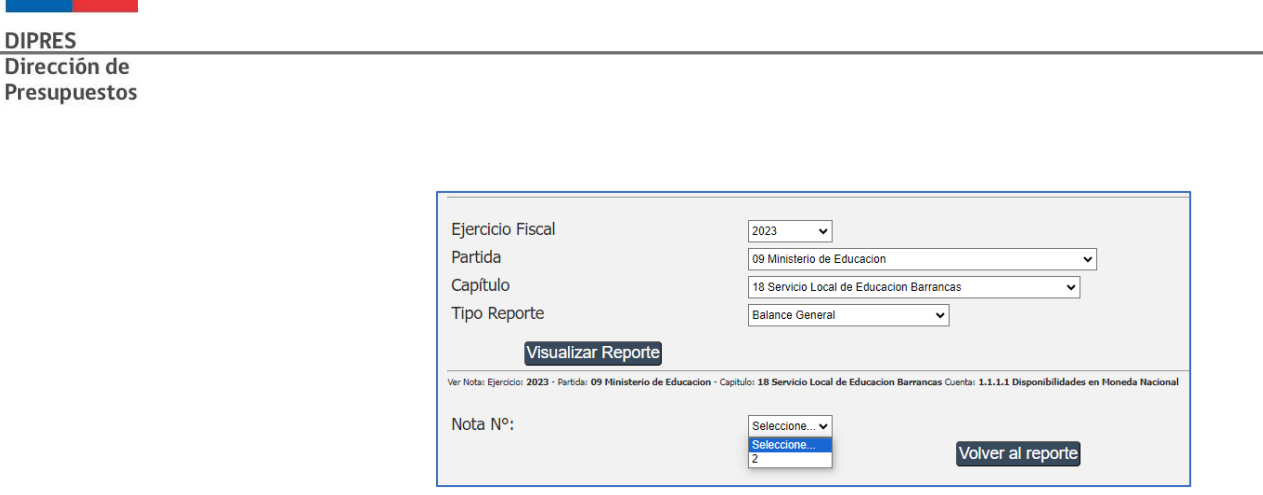

c) Aplicativo despliega texto de la nota.

| _      |                                                                                                    |                                    |           |          |          | _       | _       | _     | _    | _     |       | _  |         | _  |   |                     |
|--------|----------------------------------------------------------------------------------------------------|------------------------------------|-----------|----------|----------|---------|---------|-------|------|-------|-------|----|---------|----|---|---------------------|
| Ejer   | ticio Fiscal                                                                                                    |                                    | 2023      |          |          |         |         |       |      |       |       |    |         |    |   |                     |
| Part   | da                                                                                                    |                                    | D4 Cm     | dralada  |          |         |         |       |      |       |       |    |         |    |   |                     |
| -      | uu                                                                                                    |                                    |           | 17 41014 |          |         |         |       |      |       |       |    |         |    |   |                     |
| Cap    | tulo                                                                                                    |                                    | 01 Cor    | traloria | General  | de la F | lepubli | a 🗸   |      |       |       |    |         |    |   |                     |
| Tip    | Reporte                                                                                                    |                                    | Notas     | a los Es | tados Fi | nancier | 06      | ~     |      |       |       |    |         |    |   |                     |
|        |                                                                                                    |                                    |           |          |          |         |         |       |      |       |       |    |         |    |   |                     |
|        | Agregar Nota                                                                                                    |                                    |           |          |          |         | Aodif   | car N | ota  |       |       |    |         |    |   | Exportar Notas a PD |
| 10-the | Note: Farrier: 2023 - Detrie: Di Contralazia - Car                                                                                                    | th dry 101 Contralieria General de | la Bernhi | ine .    |          |         |         |       | _    |       |       |    |         |    |   |                     |
|        | and the second second s | ince 3.0                           |           |          |          |         |         |       |      |       |       |    |         |    |   |                     |
|        | West of resident of 42 most part and establish mark                                                                                                    | Neve 2.0                           |           |          |          |         |         |       |      |       |       |    |         |    |   |                     |
| Not    | Nº:                                                                                                    |                                    | 4         | ,        | 7        |         |         |       |      |       |       |    |         |    |   |                     |
| car    | tidad de cuentas corrientes                                                                                                    | vigentes de la i                   | nstit     | ución    | , ade    | nás o   | le la   | comp  | osic | ión c | le lo | s. |         |    |   |                     |
| 1      | A Describilitat as Monata Nacional                                                                                                    | 8                                  | c         | D        | t        |         | G       | н     |      | 1     | ĸ     | L  | м       | N  | 0 |                     |
| 2      | Nº Cuerta Norritre                                                                                                    |                                    |           |          |          |         |         |       |      |       |       |    |         |    |   |                     |
| 3      | Cartilad de                                                                                                    |                                    |           |          |          |         |         |       |      |       |       |    |         |    |   |                     |
| 4      | cuentas corrientes                                                                                                    |                                    |           |          |          |         |         |       |      |       |       |    |         |    |   |                     |
| 5      | periodo 2021                                                                                                    |                                    |           |          |          |         |         |       |      |       |       |    |         |    |   |                     |
| 6      | Cartidad de                                                                                                    |                                    |           |          |          |         |         |       |      |       |       |    |         |    |   |                     |
| 7      | cuentas corrientes                                                                                                    |                                    |           |          |          |         |         |       |      |       |       |    |         |    |   |                     |
| 8      | periodo 2020                                                                                                    |                                    |           |          |          |         |         |       |      |       |       |    |         |    |   |                     |
| 9      | 21-12-2021                                                                                                    |                                    |           |          |          |         |         |       |      |       |       |    |         |    |   |                     |
| 10     | en 1/5 (m) es de                                                                                                    |                                    |           |          |          |         |         |       |      |       |       |    |         |    |   |                     |
| - 12   | Press and                                                                                                    |                                    |           |          |          |         |         |       |      |       |       |    |         |    |   |                     |
| 11     | en 1/5 (m) es de                                                                                                    |                                    |           |          |          |         |         |       |      |       |       |    |         |    |   |                     |
| 14     | percel                                                                                                    |                                    |           |          |          |         |         |       |      |       |       |    |         |    |   |                     |
| 15     | 11101 Caja                                                                                                    |                                    |           |          |          |         |         |       |      |       |       |    |         |    |   |                     |
| 16     | 11102 Banco Estado 20 20 9254371 6:100.271                                                                                                    |                                    |           |          |          |         |         |       |      |       |       |    |         |    |   |                     |
| 17     | 11103 Banco del Sistema                                                                                                    |                                    |           |          |          |         |         |       |      |       |       |    |         |    |   |                     |
| 18     | Financiero                                                                                                    |                                    |           |          |          |         |         |       |      |       |       |    |         |    |   |                     |
| 19     | Total 20 20 9.254.371 6.100.271                                                                                                    |                                    |           |          |          |         |         |       |      |       |       |    |         |    |   |                     |
| 20     | b) Disponibilidad en Noneda Extranjera                                                                                                    |                                    |           |          |          |         |         |       |      |       |       |    |         |    |   |                     |
|        |                                                                                                    |                                    |           |          |          |         |         |       |      |       |       | M  | lodific | ar |   |                     |

3. Opción que permite desasignar una nota asociada a una cuenta contable o concepto presupuestario.

Pasos para seguir:

- a) Presionar ícono 🗢 en la cuenta contable o concepto que se requiera revisar.
- b) Seleccionar el número de la nota a revisar. El aplicativo desplegará en la lista de selección solo los números de las notas previamente asociadas a la cuenta contable seleccionada en el reporte.

| Ejercicio Fiscal                                                       | 2023 •                                                                                                 |
|------------------------------------------------------------------------|----------------------------------------------------------------------------------------------------|
| Partida                                                                | 09 Ministerio de Educacion 🗸                                                                           |
| Capítulo                                                               | 18 Servicio Local de Educacion Barrancas                                                               |
| Tipo Reporte                                                           | Balance General 🗸                                                                                      |
| Visualizar Reporte                                                     |                                                                                                    |
| Desasignar Nota: Ejercicio: 2023 - Partida: 09 Ministerio de Educacion | Capitulo: 18 Servicio Local de Educacion Barrancas Cuenta: 1.1.1.1 Disponibilidades en Moneda Nacional |
| Nota Nº:                                                               | Seleccione V<br>Seleccione<br>1<br>2                                                                   |

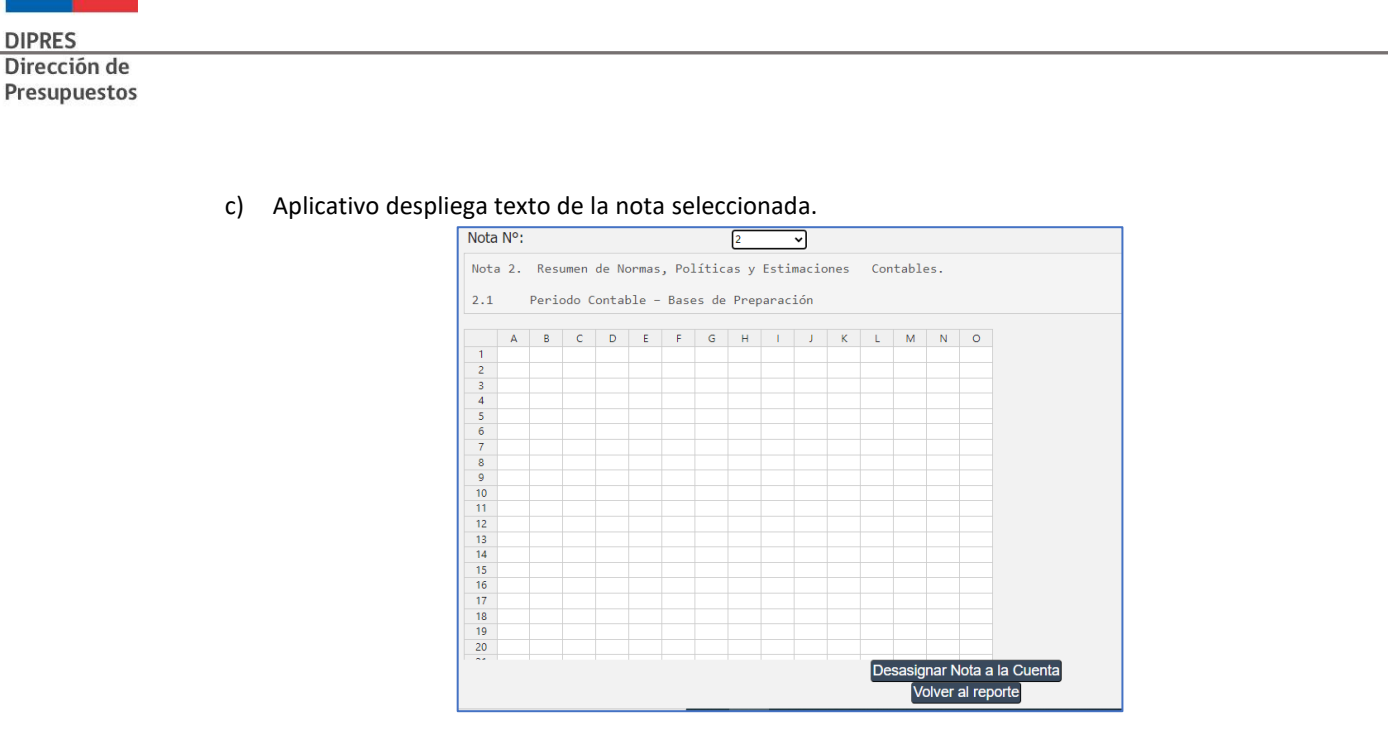

d) Presionar botón Desasignar Nota a la Cuenta.

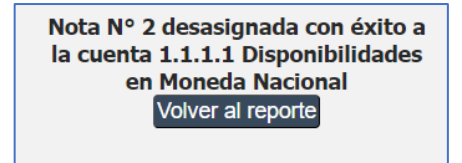

## **Reportes Auditados**

A solicitud de Contraloría General de la República, la aplicación Estados Financieros permite al **usuario autorizador** remitir los Informes a CGR **una vez que cuenten la visación del auditor** respecto de las cifras presentada. Esta acción no es obligatoria para todas las instituciones y solo se habilitará posterior a envío de todos los reportes a Contraloría.

Paso para seguir:

- 1. Contar con Informe de Auditoría de las cifras expuestas en los Reportes.
- 2. Ingresar a cada uno de los Reportes.
- 3. Visualizar Reporte: aplicativo desplegará reporte previamente enviado a CGR.
- 4. Seleccionar ícono , ubicado al final del Reporte y Enviar Reporte Auditado.

| IDEAL PARTYON 191.474 954.134   13.0.0 PATTERMOND DEL ESTADO -722.256 11.829.542   3.1.0 Partimento Institucional 0 0 6.997.218   3.1.2 Devaluados Acertalados 0 0 4.937.481   3.1.2 Devaluados Acertalados 0 -722.256 0   3.1.2 Devaluados Acertalados 0 -722.258 0   3.1.2 Devaluados Acertalados 0 -722.258 0   3.1.2 Devaluados Acertalados 0 -722.258 0   3.1.2 Devaluados Acertalados 0 -722.258 0   3.1.2 Devaluados ME Ejerictio 0 -722.258 0   3.2.2.0 INTERESES MINORITATIOS 0 -0 -0   AUDITADO                                                                                                    | PRES<br>rección de<br>esupuestos |                                  |                   |   |           |          |          |          |           |                       |               | <br> |
|----------------------------------------------------------------------------------------------------|----------------------------------|----------------------------------|-------------------|---|-----------|----------|----------|----------|-----------|-----------------------|---------------|------|
| 14.8.6 PATRIMONIO 14.825.542   3.1.0 PATRIMONIO DELESTADO -722.256   3.1.0 PATRIMONIO DELESTADO -722.56   3.1.2 Deublados Aurutadas 0   3.1.2 Deublados Aurutadas 0   3.1.2 Deublados filmentional 0   3.1.2 Deublados filmentional 0   3.1.2 Deublados filmentional 0   3.1.2 Deublados filmentional 0   3.1.2 Deublados filmentional 0   3.1.2 Deublados filmentional 0   3.1.2 Deublados filmentional 0   3.1.2 Deublados filmentional 0   3.1.2 Deublados filmentional 0   3.1.2 Deublados filmentional 0   3.2.0 INTERISES MINORITARIOS 0   3.2.0 INTERISES MINORITARIOS 0   3.2.0 INTERISES MINORITARIOS 0   3.2.0 INTERISES MINORITARIOS 0   0 539.762   0 0   10 539.762   0 0   10.2 DEUTIADO                                                                                                    |                                  | TOTAL                            | PASIVOS           |   |           |          |          | 191.474  |           |                       | 954.158       |      |
| 1.10 Primario Issancinai 1.10 Primario Issancinai 1.10 Primar |                                  | 34.0.0 PATRIMONIO                |                   |   |           |          |          | -722.256 |           | and the second second | 11.629.542    |      |
| A LLO Featuration Accumulados<br>11.2 O Resultados Accumulados<br>12.2 O Resultados del Eperísion<br>3.2.0.0 INTERESES MINICIATORIOS<br>TOTAL PASIVOS Y PATRIMIONIO<br>TOTAL PASIVOS Y PATRIMIONIO<br>COMPOSITION<br>AUDITADO<br>Envirar Paraporte Auditado                                                                                                    |                                  | 3.1.0.0 PATRIMONIO DEL ESTADO    |                   |   | ~         |          | -722.256 |          |           | 11.629.542            |               |      |
| A LO DIVIDUA ACENTRADA<br>A LO DIVIDUA DE ACENTRA<br>3 LO DIVIDUA E ACENTRA<br>3 LO DIVIDUA E ANIVOS Y ENTRIMONIO<br>TOTAL PANIVOS Y ENTRIMONIO<br>AUDITADO<br>Equijar Reporte Auditado                                                                                                    |                                  | S. 1.1.0 Partnesso Distructional |                   | - | ~         | 0        |          |          | 0.007.238 |                       |               |      |
| ALLO HERIARDO AL LEVICIO<br>3.2.0.0 INTERESES MINORITARIOS<br>TOTAL PANNOS Y PATRIMONIO<br>AUDITADO<br>Equipar Reporte Auditado                                                                                                    |                                  | 3.1.2.0 Restratos Acumulados     |                   |   | ~         | 0        |          |          | 4,432,401 |                       |               |      |
| AUDITADO                                                                                                    |                                  | 3.1.3.0 Resultado del Ejercicio  |                   |   | 0         | -722.256 |          |          | 479.863   |                       |               |      |
|                                                                                                    |                                  | 3.2.0.0 INTERESES MINORITARIOS   | S V BUTERNONIO    | - |           | -        | 0        | 510 787  | _         | 0                     | 4 2 5 4 2 100 |      |
| AUDITADO                                                                                                    |                                  | TOTAL PASITO                     | ST FILLINGIO      |   | -         |          | _        | - ADMING |           |                       | 12.363.766    |      |
| Envia Reporte Additado                                                                                                    |                                  |                                  | AUD<br>Enviar Rep |   | DO<br>Auc | ditado   |          |          |           |                       |               |      |

Esta acción debe ser realizada por cada Reporte, incluidas las Notas a los Estados Financieros.

## LOG REPORTES ENVIADOS

La aplicación cuenta un log de envío de los reportes s CGR, el cual incluye:

ID de envío Fecha y hora Ejercicio Partida Capítulo Reporte Estado

|                                                                                     |                                            |                           |                                                          | Inic                                                                                                    | io de sesión: usua_0505R usua_0505R - Institut | ción: 05 Ministerio del Interior - Perfil: | Autorizador Institucional          |
|-------------------------------------------------------------------------------------|--------------------------------------------|---------------------------|----------------------------------------------------------|----------------------------------------------------------------------------------------------------|------------------------------------------------|--------------------------------------------|------------------------------------|
| ESTADOS FINANCIEROS 2.0                                                             |                                            |                           |                                                          |                                                                                                    |                                                |                                            |                                    |
| Criterios de Búsqueda                                                               |                                            |                           |                                                          |                                                                                                    |                                                |                                            |                                    |
| Por favor seleccione los criterios de búsqueda para visualizar el estado financiero |                                            |                           |                                                          |                                                                                                    |                                                |                                            | Reportes Enviados<br>Cerrar Sesión |
| Ejercicio Fiscal                                                                    | 2023 🗸                                     |                           |                                                          |                                                                                                    |                                                |                                            |                                    |
| Partida                                                                             | 05 Ministerio del Inte                     | rior                      | ~                                                        |                                                                                                    |                                                |                                            |                                    |
| Capítulo                                                                            | 05 Subsecretaria de                        | Desarrollo Regional y Adr | ministrativo                                             | ~                                                                                                    |                                                |                                            |                                    |
| Tipo Reporte                                                                        | Balance General                            | ~                         |                                                          |                                                                                                    |                                                |                                            |                                    |
| Visualizar Reporte                                                                  |                                            |                           |                                                          |                                                                                                    |                                                |                                            |                                    |
|                                                                                     |                                            |                           | REPORTES ENVIA                                           | DOS 2023                                                                                                    |                                                |                                            |                                    |
| ID                                                                                  | FECHA HORA                                 | EJERCICIO                 |                                                          | CAPITULO                                                                                                    |                                                | REPORTES                                   | ESTADO                             |
| 045797da-ea87-468b-bb94-c58c418b0939<br>3c88eb7c-8088-42bb-97b2-ab6d9ab28253        | 2024/08/09-15:59:15<br>2024/08/09-16:08:09 | 2023 2023                 | 05 Ministerio del Interior<br>05 Ministerio del Interior | 05 Subsecretaria de Desarrollo Regional y Administrativo<br>05 Subsecretaria de Desarrollo Regional y Administrativo |                                                | Balance General<br>Estado de Resultados    | ENVIADO<br>ENVIADO                 |
| Exportar a Excel<br>Exportar PDF                                                    |                                            |                           |                                                          |                                                                                                    |                                                |                                            |                                    |